### サービス付き高齢者向け住宅情報提供システムの開仕様変更一覧(令和2年8月)

| No.    | 項目             | 修正箇所                     | 改修後の画面等                                                                                                    |  |  |  |  |  |
|--------|----------------|--------------------------|----------------------------------------------------------------------------------------------------|--|--|--|--|--|
| 1. 事業者 | 1. 事業者向け登録システム |                          |                                                                                                    |  |  |  |  |  |
| 1-1    | 運営情報           | 登録情報の状態に応じて、選択肢に制御を追加しま  | オブションサービス(食事提供・追加費用あり)                                                                                                    |  |  |  |  |  |
|        | -2. 生活支援サービス   | す。                       | ※登録情報で食事提供をしている住宅のみ選択してください。<br>※各居住部分への配食の対応有無についてご入力ください。                                                                                                    |  |  |  |  |  |
|        | 等              |                          | 記食の対応                                                                                                    |  |  |  |  |  |
|        |                | 登録情報の6.高齢者生活支援サービス及び入居者  |                                                                                                    |  |  |  |  |  |
|        |                | から受領する金銭の「食事の提供」の選択肢によっ  | 利用者の状態に合わせた食 事対応 、 ※「あ事りにと、赤器・塩分調整食・とろみ食・ソフト食等、対応可能な内容を備考欄に入力してください。 ※「あり」とし、た器・塩分調整食・とろみ食・ソフト食等、対応可能な内容を備考欄に入力してください。 ※「あり」とた。場合料理で行う場合は、債者(欄に料量)(税込)を入力してください。 ※有料で行う場合は、債者(欄に料量)(税込)を入力してください。 |  |  |  |  |  |
|        |                | て、運営情報の 2.生活支援サービス等の「配食の | ●あり ○なし ○該当しない                                                                                                    |  |  |  |  |  |
|        |                | 対応」と「利用者の状態に合わせた食事対応」の選  |                                                                                                    |  |  |  |  |  |
|        |                | 択肢を活性・非活性にします。           |                                                                                                    |  |  |  |  |  |
|        |                |                          |                                                                                                    |  |  |  |  |  |
|        |                | また、登録情報と運営情報の該当項目が条件に合わ  |                                                                                                    |  |  |  |  |  |
|        |                | ない場合は運営情報のチェックを外し、アラートが  |                                                                                                    |  |  |  |  |  |
|        |                | 表示されるようになります。            |                                                                                                    |  |  |  |  |  |
| 1-2    | 運営情報           | 登録情報の6.高齢者生活支援サービス及び入居者  | 権利擁護 度信時止のための研修を行っている。                                                                                                    |  |  |  |  |  |
|        | -5.チェック項目(5)   | から受領する金銭の「入浴等の介護」にて、「提供  | 4 認知         ● 1100000000000000000000000000000000000                                                                                                    |  |  |  |  |  |
|        |                | しない」を選択した場合は、運営情報 5.チェック | やむを得ず身体的拘束等を行う場合の対応方針等を定めている                                                                                                    |  |  |  |  |  |
|        |                | 項目(5)の全ての選択肢を活性にします。     | 5 2 2 0 はい<br>・ いいえ 判断基準                                                                                                    |  |  |  |  |  |
|        |                | また、登録情報と運営情報の該当項目が条件に合わ  |                                                                                                    |  |  |  |  |  |
|        |                | ない場合は運営情報のチェックを外し、アラートが  |                                                                                                    |  |  |  |  |  |
|        |                | 表示されるようになります。            |                                                                                                    |  |  |  |  |  |
|        |                |                          |                                                                                                    |  |  |  |  |  |
|        |                |                          |                                                                                                    |  |  |  |  |  |
|        |                |                          |                                                                                                    |  |  |  |  |  |
|        |                |                          |                                                                                                    |  |  |  |  |  |

# サービス付き高齢者向け住宅情報提供システム 公開仕様変更一覧(令和2年8月)

| No. | 項目            | 修正箇所                      | 改修後の画面等                      |                          |                 |          |                                                                                                    |
|-----|---------------|---------------------------|------------------------------|--------------------------|-----------------|----------|----------------------------------------------------------------------------------------------------|
| 1-3 | 運営情報          | 登録情報と運営情報の状態に応じて、選択肢に制御   | 19                           | 必須                       | <b>⊙</b>  tl1   | 判断基准     | 「入屋老問の交流いり「健康維持・博進」「介護予防」」「開すろ行事等、想修測領」「送入活動等の実施記録がある                                                                                                    |
|     | -5.チェック項目(20) | を追加します。                   | Ř.Ť                          | 〇いいえ<br>(1)町基4<br>(1)町基4 |                 | +je/i2£4 | いんに見る(目的など)ができた。1973年は1973年に1983年の11年まで、2014年生での1895年の1980年の1987年の1987年の198 |
|     |               |                           | 入居者の希望や身体状況に応じた食事を提供する仕組みがある |                          | こた食事を提供する仕組みがある |          |                                                                                                    |
|     |               | 登録情報 6. 高齢者生活支援サービス及び入居者  | 20                           | 必須                       | ● はい<br>● いいえ   | 判断基準     | へ居着の状況に応じた、薬飲な料点は準期のあり、料心した場合の記録がある。(例:おЯ5塩分開経費・どろめ費・ソフト買等)<br>※12生活支援サービス等」の「オブションサービス(食事提供・追加費用あり)」の中の「利用者の状態に合わせた食事対応」を<br>「あり」とた場合は、必ず「は」」を選択してください。                                                                                                    |
|     |               | から受領する金銭の「食事の提供」と、運営情報 2. |                              |                          |                 |          | ※食事サービス等を提供しない場合は非該当                                                                                                    |
|     |               | 生活支援サービスのオプションサービス(食事提    |                              |                          |                 |          |                                                                                                    |
|     |               | 供・追加費用あり)の「利用者の状態に合わせた食   |                              |                          |                 |          |                                                                                                    |
|     |               | 事対応」の選択肢によって、運営情報 5.チェック  |                              |                          |                 |          |                                                                                                    |
|     |               | 項目(20)の選択肢を活性・非活性にします。    |                              |                          |                 |          |                                                                                                    |
|     |               |                           |                              |                          |                 |          |                                                                                                    |
|     |               | また、登録情報と運営情報の該当項目が条件に合わ   |                              |                          |                 |          |                                                                                                    |
|     |               | ない場合は運営情報のチェックを外し、アラートが   |                              |                          |                 |          |                                                                                                    |
|     |               | 表示されるようになります。             |                              |                          |                 |          |                                                                                                    |
|     |               |                           |                              |                          |                 |          |                                                                                                    |
|     |               |                           |                              |                          |                 |          |                                                                                                    |
|     |               |                           |                              |                          |                 |          |                                                                                                    |
|     |               |                           |                              |                          |                 |          |                                                                                                    |
|     |               |                           |                              |                          |                 |          |                                                                                                    |
|     |               |                           |                              |                          |                 |          |                                                                                                    |
|     |               |                           |                              |                          |                 |          |                                                                                                    |
|     |               |                           |                              |                          |                 |          |                                                                                                    |
|     |               |                           |                              |                          |                 |          |                                                                                                    |
|     |               |                           |                              |                          |                 |          |                                                                                                    |
|     |               |                           |                              |                          |                 |          |                                                                                                    |
|     |               |                           |                              |                          |                 |          |                                                                                                    |

## サービス付き高齢者向け住宅情報提供システム 公開仕様変更一覧(令和2年8月)

サービス付き高齢者向け住宅情報提供システムの分開仕様変更一覧(令和2年8月)

| No. 項目   | 修正箇所                                                                                                    | 改修後の画面等                                                                                                    |
|----------|----------------------------------------------------------------------------------------------------|----------------------------------------------------------------------------------------------------|
| 3-2 -ホーム | お知らせの分類を追加、変更します。                                                                                                    | tánôtt                                                                                                    |
|          | サービス付き高齢者向け住宅情報提供システムを<br>ご利用のすべての方に向けた「すべての方」の分類<br>を追加します。<br>また、「消費者の方へ」、「事業者の方へ」、「地公体<br>の方へ」をそれぞれ「入居検討の方」、「事業者の<br>方」「地公体の方」に変更します                                                                                                    | かみらと         入居検討の方 2020年04月10日       システムメンテナンスのお知らせ(2020年4月10日)         事業者の方 2020年04月10日       サービス付き高齢者向け住宅の参考とすべき入居契約書祝奴訂しました         すべての方 2020年04月10日       システムメンテナンスのお知らせ(2020年4月10日)         事業者の方 2020年03月31日       サービス付き高齢者向け住宅の参考とすべき入居契約書祝奴訂しました         事業者の方 2020年03月15日       法人番号web-APIのメンテナンスのお知らせ         すべての方 2020年03月09日       公開仕様変更一覧を掲載しました         地公体の方 2020年03月09日       登録情報の集計結果等を更新しました。                                                                                                    |
|          | 検索機能の改修を行います。                                                                                                    | <br>○絞り込み検索                                                                                                    |
| -絞り込み検索  | 「月額費用:賃料」、「入居時費用」、「専有面積」、<br>「住宅戸数」の条件をスライドバーで設定できる<br>ようになります。各スライドバー上部に、選択され<br>たエリア内の住宅数が棒グラフで表示されます。<br>「提供サービス」にて、「状況把握(必須サービ<br>ス)」、「生活相談(必須サービス)」を追加します。<br>「詳細検索」のリンクをクリックすることで、さら<br>に詳細に条件を指定できるようになります。<br>「要介護度別入居者割合」では、入居者の割合が多<br>い要介護度を選択することができます。<br>「看取り」では、看取りの相談に対応している住宅<br>を絞り込むことができます。<br>また、?アイコンをクリックすると、それぞれの項 | 次リ込み検索       クリア         「ビーフンド       東京部         月離費用: 資料       「限なし         日離費用: 資料       「限なし         日都費用: 資料       「限なし         日都費用: 資料       「限なし         日都費用: 資料       「限なし         日本益費を含む       」上限なし         日本益費を含む       」上限なし         日本益費を含む       」上限なし         日本益費を含む       」上限なし         日本       「日本         日本       「日本 |

| No. | 項目        | 修正箇所                    | 改修後の画面等  |                      |                                                                                          |                                |  |  |
|-----|-----------|-------------------------|----------|----------------------|------------------------------------------------------------------------------------------|--------------------------------|--|--|
| 3-4 | -住宅検索一覧画面 | 運営情報を1年に1回以上更新し、3年連続で公開 | ○住宅検索結果− | 一覧画面                 |                                                                                          |                                |  |  |
|     | -運営情報詳細画面 | している住宅にマークを表示します。       |          |                      |                                                                                          |                                |  |  |
|     |           |                         | 並べ替え対象   | 象項目を選択 ✔             | ] ● 昇順 ○ 降順 🕒 並べ替え                                                                       | 表示件数 20                        |  |  |
|     |           |                         |          | 登録番号                 |                                                                                          | Pfi                            |  |  |
|     |           |                         | 外観写真     | 運営情報                 | 住宅名                                                                                      | 家 <b>賃</b><br>(共益費)<br>[万円・概算] |  |  |
|     |           |                         |          | new<br>▶ <u>運営情報</u> | ****<br>33<br>10<br>10<br>10<br>10<br>10<br>10<br>10<br>10<br>10<br>10<br>10<br>10<br>10 | 8.7–9.4<br>(3.0)               |  |  |
|     |           |                         | ○運営情報詳細画 | ○運営情報詳細画面            |                                                                                          |                                |  |  |
|     |           |                         | 9-638    | 10.000               | 0044535578-                                                                              |                                |  |  |
|     |           |                         |          |                      |                                                                                          | ●人店時費用※お−人でご                   |  |  |
|     |           |                         |          |                      |                                                                                          |                                |  |  |

### サービス付き高齢者向け住宅情報提供システム 公開仕様変更一覧(令和2年8月)

#### サービス付き高齢者向け住宅情報提供システムの開仕様変更一覧(令和2年8月)

| No. | 項目        | 修正箇所                                                                    | 改修後の画面等                         |  |  |
|-----|-----------|-------------------------------------------------------------------------|---------------------------------|--|--|
| 3-5 | -運営情報詳細画面 | 介護サービス情報システムへのリンクを修正しま                                                  | ○運営情報詳細画面                       |  |  |
|     |           | す。                                                                      | <ul> <li>●建物と近隣情報</li> </ul>    |  |  |
|     |           | アイコンを追加し、クリックすることで介護サービス情報公開システムの「近隣の介護事業所・生活<br>関連情報」の地図が表示されるようになります。 | <complex-block></complex-block> |  |  |